### 2.操作説明 2-2.保護者等情報の変更の届出をする

#### 個人番号を入力する場合で、今回初めて個人番号を提出するか、提出済の個人番号に 変更がある場合の手順は以下のとおりです。

5. 保護者等情報変更届出登録画面

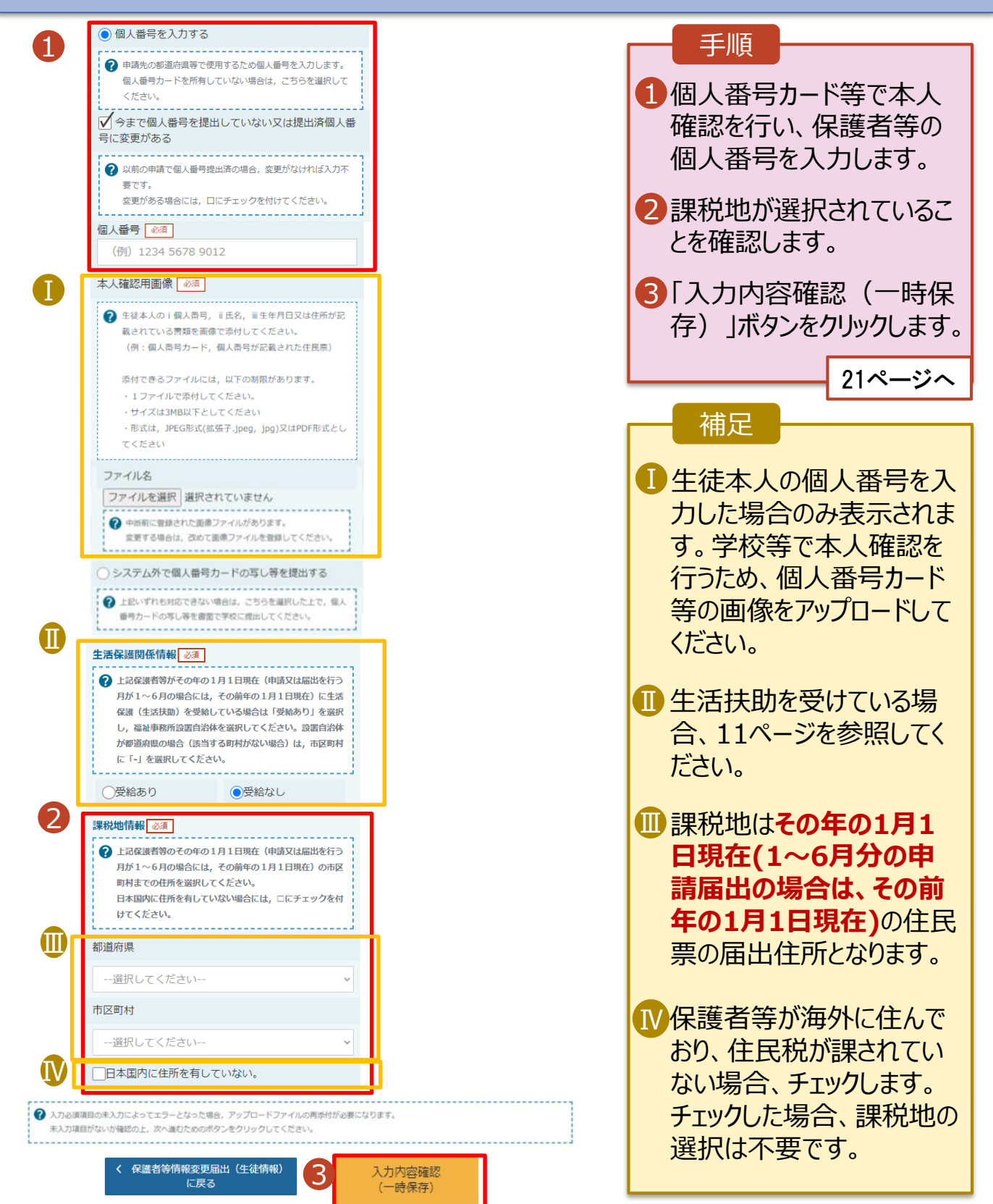

### 2. 操作説明 2-2. 保護者等情報の変更の届出をする

#### 6. 保護者等情報変更届出登録確認画面

| 保護者等情報変更届出                                                               |                                                            | 手順                                                                             |
|--------------------------------------------------------------------------|------------------------------------------------------------|--------------------------------------------------------------------------------|
| 生徒情報入力                                                                   |                                                            | 報、確認事項を確認します。                                                                  |
| ✓ 生徒情報<br>生徒情報<br>氏名<br>ふりがな<br>た年日日                                     | 支援 太郎<br>しえん たろう<br>2021年12日28日                            | <ul> <li>2「本内容で申請する」ボタンをクリックします。</li> <li>22ページへ</li> </ul>                    |
| エーアロ<br>郵便番号<br>住所(都道府県)<br>(市区町村)                                       | 2021年12月28日<br>1008959<br>千代田区                             | 補足                                                                             |
| (町名・番地)<br>(建物名・部屋番号)<br>メールアドレス                                         | 霞ヶ開1111<br>manual@mext.go.jp                               | ・ ・ ・ ・ ・ ・ ・ ・ ・ ・ ・ ・ ・ ・ ・ ・ ・ ・ ・                                          |
| <ul> <li>✓ 保護者等情報</li> <li>収入状況の確認が必要な方</li> <li>保護者等情報 (1人目)</li> </ul> | 親権者(両親)2名分の収入状況を提出します。                                     | 1ている場合のみ表示されます。                                                                |
| 姓 <漢字><br>名 <漢字><br>姓 <ふりがな><br>名 <ふりがな><br>生年月日                         | 支援         一郎         しえん         いちろう         1972年04月01日 | <ul> <li>前の画面の入力内容を<br/>修正する場合、「保護者<br/>等情報変更届出(保護<br/>者等情報)に戻る」ボタン</li> </ul> |
| 個人番号<br>本人確認用画像                                                          | 1234 5678 9042                                             | をクリックします。                                                                      |
| 申請情報<br>届出日                                                              | 2022年01月07日                                                |                                                                                |
| ✓ 確認事項<br>以下の内容を確認の上,申請してく                                               | ださい                                                        |                                                                                |
| 「メールアドレスの利用目的                                                            | および注意事項」を理解し,メールアドレス登録に同意します。                              |                                                                                |
| シールアドレスの利用目的お。<br>本届出の個人番号及び本人確                                          | <sup>よび注意事項</sup><br>認用画像は, 就学支援金の支給に必要な手続きの過程で使用します。      |                                                                                |
| (保護者等情報変更届出(保護<br>報)に戻る                                                  | 当等病 2 本内容で申請する                                             |                                                                                |

### 2. 操作説明 2-2. 保護者等情報の変更の届出をする

#### 7. 保護者等情報変更届出結果画面

|                                                                                                  |                                                                                                    |                     | <b>二</b> 世界                                                      |
|--------------------------------------------------------------------------------------------------|----------------------------------------------------------------------------------------------------|---------------------|------------------------------------------------------------------|
| 1 保護者等情報変更届出登録                                                                                   | 禄結果                                                                                                    |                     | 于順                                                               |
| 1 生徒情報入力 《                                                                                       | 2-3-4-5<br>Ŗ護者等情報 保護者等情報 入力内容確認 申請完了<br>入力 収入状況取得                                                                                                    |                     | 1 届出の登録結果が表示<br>されます。<br>以上で保護者等情報変<br>更届出は完了です。審査<br>が定ってまです。審査 |
| 本システムによる保護者等情報変更届出<br>「システム外で個人番号カードの写し等<br>(写)等貼付台紙を受領し,個人番号力<br>い。                             | の手続きは以上で終了となります。<br>を提出する」を選択した保護者等については,学校担当者より<br>コードの写しを貼り付けて必要事項を記入した上で,学校担当者                                                                                                    | 個人番号カード<br>に提出してくださ | か元」するのをお待ちくたさい。                                                  |
| 課税地情報のみの変更の場合, 個人番号                                                                              | カード(写)等貼付台紙の提出は不要です。                                                                                                    |                     |                                                                  |
|                                                                                                  |                                                                                                    |                     |                                                                  |
|                                                                                                  | 受付番号                                                                                                    |                     |                                                                  |
|                                                                                                  | R-21-086-04-1000-0852                                                                                                    |                     | ■審査が完了すると、学校                                                     |
| < マイページに戻る                                                                                       |                                                                                                    |                     | から通知書が届きます。<br>メールアドレスを登録した                                      |
|                                                                                                  | 87 RE Costado                                                                                                    |                     | 場合は、審査完了をお知                                                      |
| 会書の会主席に設定 色彩表 信™<br>2022(20214 (用) 11:00<br>高等学校寺就学支援金オンライン甲語)<br>2022(10) 10:00                 | システム' <e-shien(@mext.go.jp><br/>en )を除すすね</e-shien(@mext.go.jp>                                                                                                    |                     | らせするメールも届きます。                                                    |
| 形式  Christージの表示は問題がある場合は、ここだかかがして Web ブラウザーで表示しては  正要性やクシロードするには、ここだかかがします。プライバルー構築を経済するため、Arthー | 28人<br>5月1日第日日日からはタウンロードでれません。                                                                                                    |                     | ■メールは、「e-shien@                                                  |
|                                                                                                  | キメールは「基準学校等数学交換金オンライン学師ンステム(e-Salam)」より記述されております。<br>平衡はe-Salamのご利用、師にありがとうごさいます。<br>客記会にプロインルださた、認定状況をご確認したさい。<br>Mage Threat e share Loof / いんださ、読定状況をご確認したさい。                             |                     | mext.go.jp」から送信<br>されます。受信拒否設定<br>等に問題がないかご確認                    |
|                                                                                                  | ホイールは起信専用のフドレスより設定。ております。<br>ホイールにご信仰、いたいでも、活動が言い意思<br>及び高等は急来見せんので、ごす事いただだますよみ、際、中し上げます。<br>お残い合わせの仰に、在学中の漢等学校等までご通知にだい。<br>高等学校等数字支援金グックイン中国システム(e-Saina)<br>Inpulnence e-sites mont go.go |                     | ください。<br>送信元が異なるメールが<br>届いた場合、不審メール<br>の可能性があります。                |
|                                                                                                  |                                                                                                    |                     | 判断に迷う場合は学校に問い合わせてください。                                           |

#### 8. ポータル画面

| R | 認定状況 |
|---|------|
|   |      |

意向登録状況,及び,毎年度の受給資格の認定状況をご確認いただけます。

| 項番 | 申請日         | 申請名            | 審査状況      | 詳細 |
|----|-------------|----------------|-----------|----|
| 1  | 2022年01月04日 | 申請意向登録         | 登録済(意向あり) |    |
| 2  | 2022年01月04日 | 受給資格認定申請       | 審査中       | 表示 |
| 3  | 2022年07月01日 | 申請継続意向登録       | 登録済(意向あり) |    |
| 4  | 2022年07月01日 | 収入状況届出         | 審査完了      | 表示 |
| 5  | 2022年09月01日 | 保護者等情報変更届<br>出 | 審査中       | 表示 |

#### 手順

1審査状況、審査結果、 申請内容を確認する場 合は、「表示」ボタンをク リックします。

## 2. 操作説明 2-3.支給再開の申出をする

支給再開の申出を行います。

復学により支給を再開したい場合は、申出が必要となります。

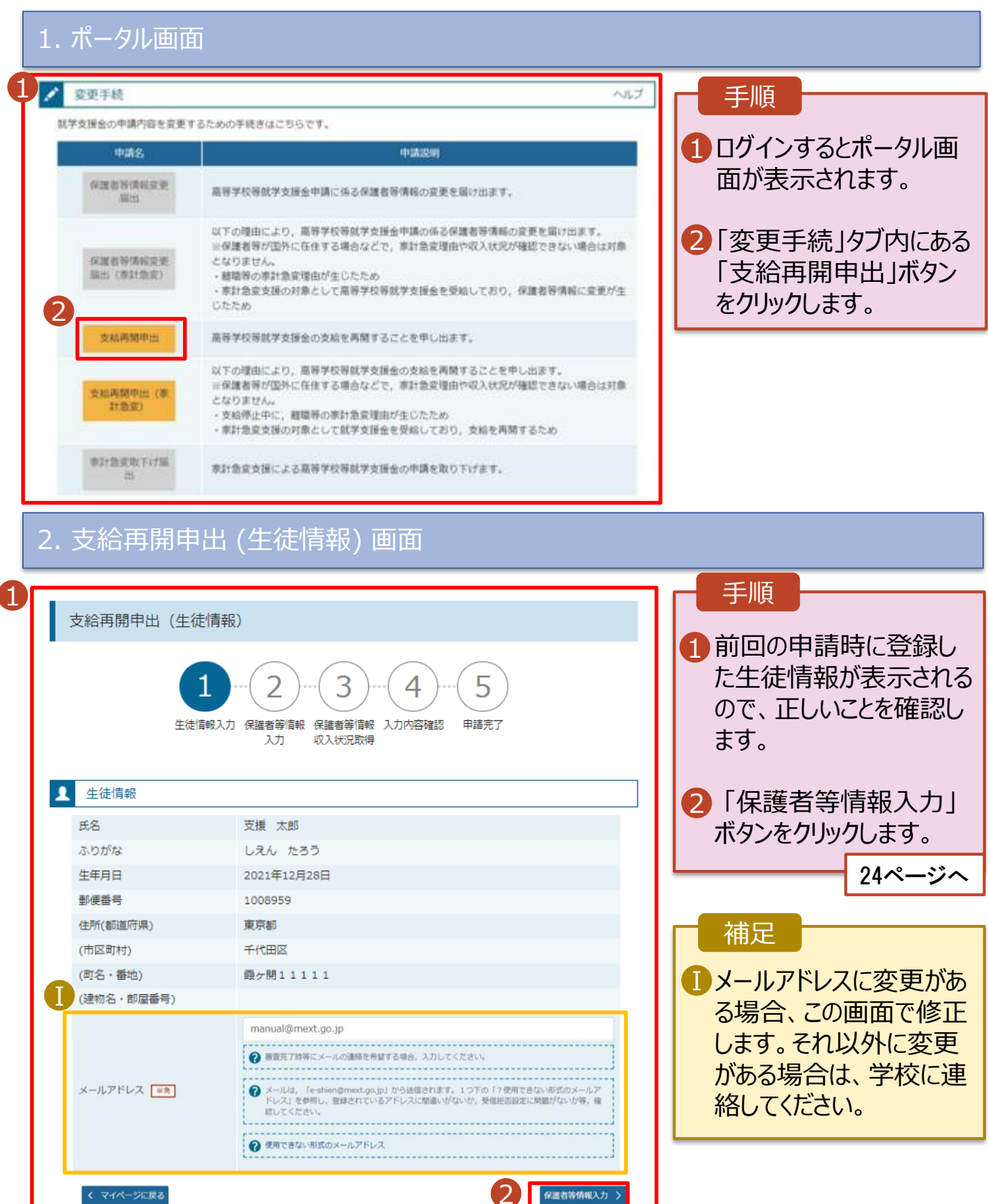

# 2.操作説明 2-3.支給再開の申出をする

3. 支給再開申出 (保護者等情報) 画面(共通)

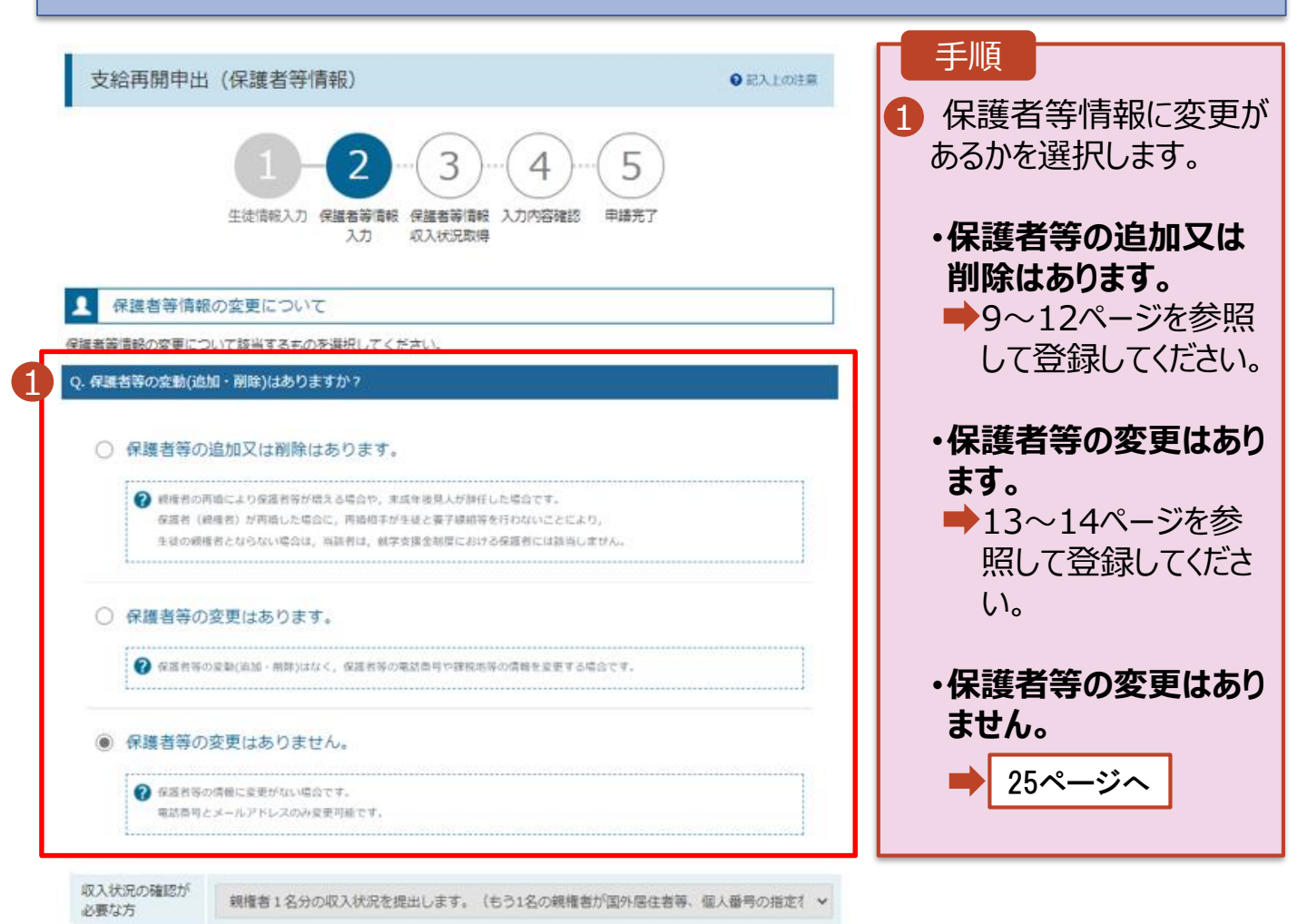